## **Process to follow:**

## Go to the Admission Portal

(<u>https://www.sajaipuriacollege.ac.in/online-admission.php</u>)

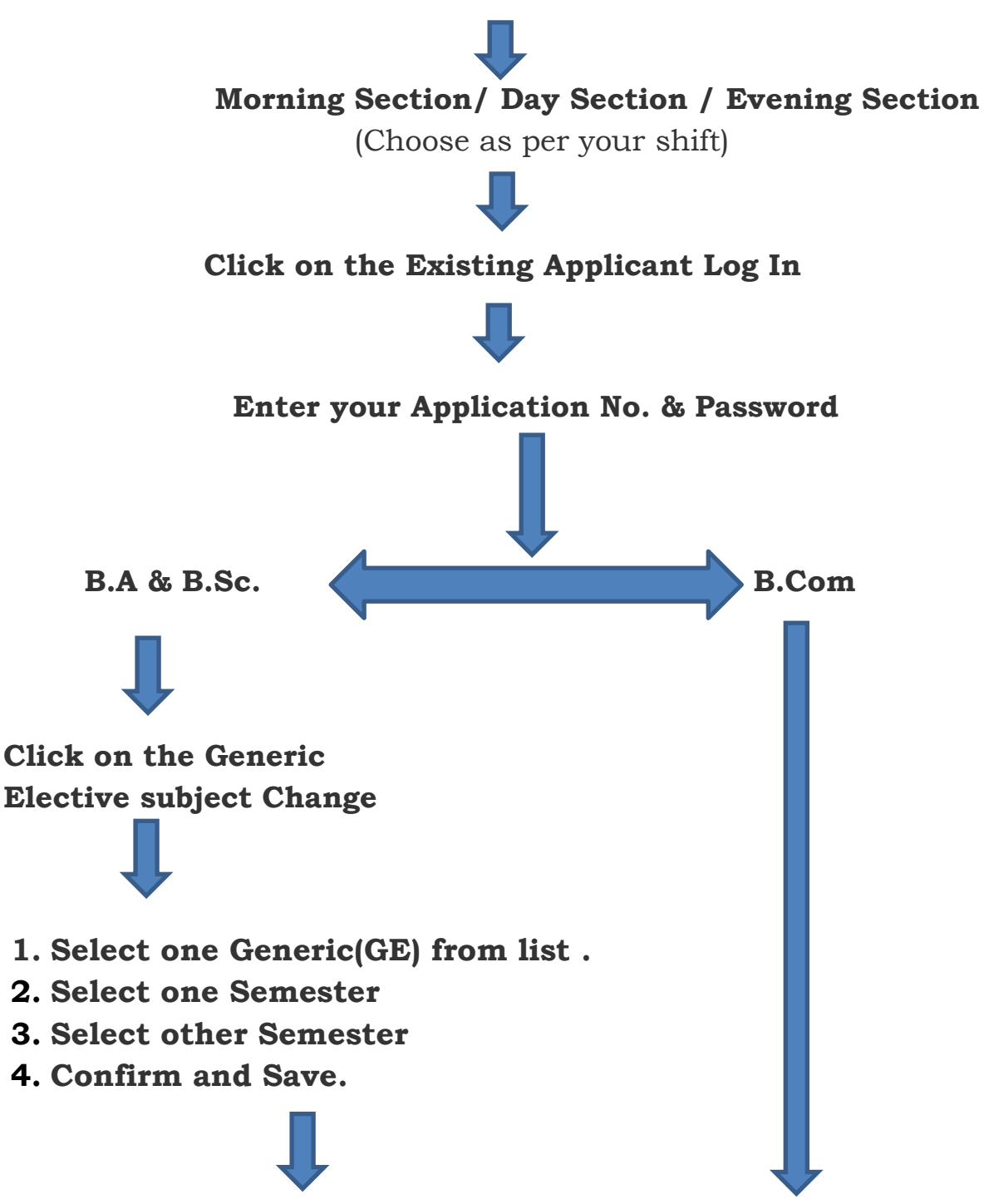

Take print of CU Registration Form and submit to the College office.

\*For AECC1 Change contact to the College Office.